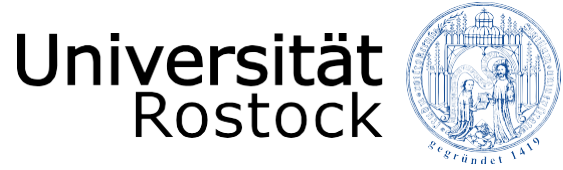

Traditio et Innovatio

# Instructions for the directory of modules

The university portal for studies and exams

UNIVERSITY OF ROSTOCK Rostock International House

# Contents

| 1. | Preface                       | 2 |
|----|-------------------------------|---|
| 2. | Search for modules            | 3 |
| 3. | Found modules/ module version | 4 |
| 4. | Module description            | 5 |

## 1. Preface

This instruction is meant helping you to find the courses from the **list of courses in English**, which you can find on the website of the University of Rostock (International Affairs  $\rightarrow$  Incoming  $\rightarrow$  Gueststudies / ERASMUS+).

"Click" on the following link to get to the portal page for students the "**Studien- und Prüfungsportal**".  $\rightarrow$  <u>https://pruefung.uni-rostock.de</u>

A **module** consists of different units with the same learning objective. You will get the **credit points** if you complete the whole module successfully.

To search for a particular module, you need to go to the module directory "**Modul-verzeichnis**". For this, you do not need any registration information and you do not need to register. With a "click" on "**Modulverzeichnis**" you will get to the module directory.

#### Adress: https://pruefung.uni-rostock.de

| Startseite Anne                                                                        | lden |  |  |  |  |
|----------------------------------------------------------------------------------------|------|--|--|--|--|
| Universität<br>Rostock                                                                 |      |  |  |  |  |
| Verifikation von Studienbescheinigungen Vorlesungsverzeichnis Stud.IP Modulverzeichnis |      |  |  |  |  |
| Herzlich willkommen beim Studien- und Prüfungsportal                                   |      |  |  |  |  |

### 2. Search for modules

Here you have the option to filter your search according various criteria.

E.g. the module number and the credit points you'll need for the **learning agreement** and the **study plan** as well.

| Startseite Armeld Universität Rostock Traditio et Innovatio                            |  |  |  |  |
|----------------------------------------------------------------------------------------|--|--|--|--|
| Verifikation von Studienbescheinigungen Vorlesungsverzeichnis Stud.IP Modulverzeichnis |  |  |  |  |
| Suche nach Modulen                                                                     |  |  |  |  |
|                                                                                        |  |  |  |  |
|                                                                                        |  |  |  |  |
|                                                                                        |  |  |  |  |
|                                                                                        |  |  |  |  |
|                                                                                        |  |  |  |  |
|                                                                                        |  |  |  |  |
|                                                                                        |  |  |  |  |
|                                                                                        |  |  |  |  |

(1) Modulnummer - module code

every module has a specific code number

(2) Modulname - module name

name of the module

(3) Leistungspunkte - credit points

amount of credit points you will get after a successful module closure

(4) Modulturnus – module interval

the semester in which the module will start (e.g. in summer or winter semester)

(5) Moduldauer – module duration

information about the amount of semesters the module will last

- (6) Lehrsprache language of instruction (e.g. German/English)choose English to search for given courses in English
- (7) Einem Studiengang zugeordnet degree programme choice of degree programmes

# 3. Found modules/ module versions

Once you have entered your search criteria, you can click on "**Suche starten**" to display all modules with the corresponding search criteria.

Now you can sort the search results by module code, module name, processing status or module version.

(1) Modulnummer - module code

With this module code you can search for the module

- (2) Modulname module name
- (3) **Bearbeitungsstand** processing status of the module.

here you can see the status of the module

Ausgelaufen – inactive (this module is inactive/ only for students who still have to do the examination) Auslaufend – to be discontinued (this module is going to end) Veröffentlicht – active

it is recommended to choose the active status.

(4) Modulversion - version of the module

it is recommended to choose the latest version of a module (in this example winter 2018/19).

| Startseite                                                                                                    |                                                                    |                    |                      |  |  |  |  |  |  |  |
|----------------------------------------------------------------------------------------------------|--------------------------------------------------------------------|--------------------|----------------------|--|--|--|--|--|--|--|
| Universität<br>Rostock Traditio et Innovatio<br>Verifikation von Studienbescheinigungen Vorlesungsverzeichnis Stud.IP Modulverzeichnis |                                                                    |                    |                      |  |  |  |  |  |  |  |
|                                                                                                    |                                                                    |                    |                      |  |  |  |  |  |  |  |
| gefundene Module/ Moduleversionen                                                                                                    |                                                                    |                    |                      |  |  |  |  |  |  |  |
| 69 Treffer                                                                                                    | Neue Suche      Zurück     2                                       | 3                  | 4                    |  |  |  |  |  |  |  |
| Modulnr. 🛛                                                                                                    | Modulname 🖻 🖾                                                      | Bearbeitungsstan   | d 🛛 🛛 Modulversion 🗠 |  |  |  |  |  |  |  |
| 1350850                                                                                                    | Advanced Computational Electromagnetics and Multiphysics           | auslaufend         | SS 2016              |  |  |  |  |  |  |  |
| 1351500                                                                                                    | Advanced Computational Electromagnetics and Multiphysics           | veröffentlicht     | SS 2018              |  |  |  |  |  |  |  |
| 1350860                                                                                                    | Advanced Electromagnetic Simulation and Multiphysics               | veröffentlicht     | SS 2016              |  |  |  |  |  |  |  |
| 1350860                                                                                                    | Advanced Electromagnetic Simulation and Multiphysics               | veröffentlicht     | SS 2018              |  |  |  |  |  |  |  |
| 2150520                                                                                                    | Analysis and Numerics of Partial Differential Equations            | veröffentlicht     | SS 2016              |  |  |  |  |  |  |  |
| 6350170                                                                                                    | Anglophone Kulturen in historischen transkulturellen Kontexten     | auslaufend         | SS 2016              |  |  |  |  |  |  |  |
| 6350320                                                                                                    | Anglophone Kulturen in historischen transkulturellen Kontexten     | veröffentlicht     | WS 2018/19           |  |  |  |  |  |  |  |
| 6350180                                                                                                    | Anglophone Literaturen in historischen transkulturellen Kontexten  | auslaufend         | SS 2016              |  |  |  |  |  |  |  |
| 6350340                                                                                                    | Anglophone Literaturen in historischen transkulturellen Kontexten  | veröffentlicht     | WS 2018/19           |  |  |  |  |  |  |  |
| 1150170                                                                                                    | BioSystems Modeling and Simulation                                 | veröffentlicht     | SS 2016              |  |  |  |  |  |  |  |
| 1350840                                                                                                    | Biotechnologische Verfahrenstechniken                              | veröffentlicht     | SS 2016              |  |  |  |  |  |  |  |
| 1350840                                                                                                    | Biotechnologische Verfahrenstechniken                              | veröffentlicht     | WS 2018/19           |  |  |  |  |  |  |  |
| 2350590                                                                                                    | Climate of the Baltic Sea Region                                   | auslaufend         | SS 2016              |  |  |  |  |  |  |  |
| 2350700                                                                                                    | Climate of the Baltic Sea Region                                   | veröffentlicht     | WS 2018/19           |  |  |  |  |  |  |  |
| 1351310                                                                                                    | Compact Modeling of Large Scale Dynamical Systems                  | veröffentlicht     | SS 2016              |  |  |  |  |  |  |  |
| 1351440                                                                                                    | Einführung in die digitale Umrichtersteuerung                      | veröffentlicht     | SS 2016              |  |  |  |  |  |  |  |
| 1350940                                                                                                    | Electrical Drives                                                  | auslaufend         | SS 2016              |  |  |  |  |  |  |  |
| 1350960                                                                                                    | Electrical Power Systems - Disturbed Operation                     | auslaufend         | SS 2016              |  |  |  |  |  |  |  |
| 1351590                                                                                                    | Electrical Power Systems - Disturbed Operation                     | veröffentlicht     | WS 2018/19           |  |  |  |  |  |  |  |
| 9101320                                                                                                    | Englisch Fachkommunikation Biowissenschaften C1.1 GER              | veröffentlicht     | SS 2016              |  |  |  |  |  |  |  |
| 9101320                                                                                                    | Englisch Fachkommunikation Biowissenschaften C1.1 GER              | veröffentlicht     | SS 2018              |  |  |  |  |  |  |  |
| 9101410                                                                                                    | Englisch Fachkommunikation Elektrotechnik/Informationstechnik C1.1 | GER veröffentlicht | SS 2016              |  |  |  |  |  |  |  |

With a "click" on the module name you will get to the **module description** of the corresponding module.

# 4. Module description

In addition to the search criteria already entered in the "**Suche nach Modulen**", there are other important categories in the module description, such as:

| Startseite                                                                              | δn                                                                                                    |
|-----------------------------------------------------------------------------------------|----------------------------------------------------------------------------------------------------|
| Jniversität 📖                                                                           |                                                                                                    |
| Rostock Traditio et Innovatio                                                           |                                                                                                    |
| Verifikation von Studienbescheinigungen Vorle                                           | sungsverzeichnis Stud.IP Modulverzeichnis                                                                                                    |
| Modulbeschreibung                                                                       |                                                                                                    |
| Electrical Power Systems - Disturbed Opera                                              | tion vom WS 2018/19                                                                                                    |
| Kategorie                                                                               | Inhait                                                                                                    |
| Modulbezeichnung (englisch)                                                             | Electrical Power Systems - Disturbed Operation                                                                                                    |
| Leistungspunkte                                                                         | 6                                                                                                    |
| Modulverantwortlich                                                                     | IEF/IEE/Elektrische Energieversorgung                                                                                                    |
| Ansprechpartnerinnen/ Ansprechpartner                                                   | Prof. DrIng, Harald Weber                                                                                                    |
| Sprache                                                                                 | Englisch                                                                                                    |
| Zulassungsbeschränkung                                                                  | keine                                                                                                    |
| Modulniveau                                                                             | Masterstudiengang - weiterführend                                                                                                    |
| Zwingende Teilnahmevoraussetzung                                                        | keine                                                                                                    |
| Empfohlene Teilnahmevoraussetzung                                                       | Grundlagen der Elektrischen Energietechnik. Elektrische Energieversorgung                                                                                                    |
| Zuordnung zu Curricula                                                                  | M Sc. Electrical Engineering 2018                                                                                                    |
| Dauer des Moduls                                                                        | 1 Semester                                                                                                    |
| Beginn/ Angebotsturnus                                                                  | Sommersemester                                                                                                    |
| Lern- und Qualifikationsziele                                                           | Anwendung:<br>Symmetrische Komponenten                                                                                                    |
|                                                                                         | Anaryse<br>Fehlerzustände in elektrischen Energieversorgungsnetzen<br>Svrithese:                                                                                                    |
|                                                                                         | Ersatzschaltbilder von Betriebsmitteln elektrischer Energieversorgungsnetze<br>Selbst- und Sozialkompetenz                                                                                                    |
| t - bei - beite                                                                         | Selbstandigkeit und Eigenverantwortlichkeit, Aligemeine Lern- und Arbeitstechniken, Selbstorganisation, Kooperation und Teamfahigkeit, Fachdiskurs in<br>Englisch                                                                                              |
| Literatur                                                                               | Introduction to symmetrical components - Transformation of three phase systems - Calculation of nonsymmetrical faults - Single pole ground fault - Electrical<br>parameters of overhead lines and cables Mutual interferences in three phase systems<br>keines |
| abnoranstaltungan                                                                       | Noting<br>Decision measurements and a CINC                                                                                                    |
| Lenrveranstallungen                                                                     | Varkitkumsveranstattung 1.0 SWS<br>Vorlesung 3.0 SWS<br>Übuna 1.0 SWS                                                                                                    |
|                                                                                         | Gesamt 5.0 SWS                                                                                                    |
|                                                                                         | aktuelle und geplante Lehrveranstaltungen                                                                                                    |
|                                                                                         | SS 19 Vorlesung Electrical Power Systems - Disturbed Operation                                                                                                    |
|                                                                                         | SS 19 Ubung Electrical Power Systems - Disturbed Operation                                                                                                    |
| emformen                                                                                | Zuhören und Mitschreiben, Lösen von Aufgaben, Selbststudium, Experimente                                                                                                    |
| Arbeitsaufwand für Studierende                                                          | Prásenzzeit 70 Std                                                                                                    |
|                                                                                         | Vor. und Nachbaraitung der Prösenzzeit 40 Std                                                                                                    |
|                                                                                         | Strukturates Saltsstudium 10 Std                                                                                                    |
|                                                                                         | Ühungsufgaben 0 Std                                                                                                    |
|                                                                                         | Pravis 0 Std                                                                                                    |
|                                                                                         | Prifunsvorhereitung/ Prifungsvorleistung/ Prifung 60 Std                                                                                                    |
|                                                                                         | Gesamtarbeitsaufwand 180 Std                                                                                                    |
| Prüfungsvorleistungen                                                                   | erelarisista Talachas an Debtium                                                                                                    |
| Prüfungsvoneistungen/ Studienleistungen/ Voraussetzunge<br>erfolgreichen Modulabschluss | erlogreiche reinnanne am Prakukum<br>n für einen<br>Order oder in dur dilche Prüfung (30 Minuten )                                                                                                    |
|                                                                                         | Klausur (90 Minuten)<br>Bekanntgabe der Prüfungsform spätestens in der zweiten Vorlesungswoche                                                                                                    |
| Regelprüfungstermin                                                                     | Regelprüfungstermin gemäß jeweils gültiger Studiengangsspezifischer Prüfungs- und Studienordnung.                                                                                                    |
| Bewertung                                                                               | Bewertung gemäß jeweils gültiger Studiengangsspezifischer Prüfungs- und Studienordnung.                                                                                                    |
| Hinweise                                                                                | keine                                                                                                    |
| Modulnummer                                                                             | 1351590                                                                                                    |
| Status des Moduls                                                                       | veröffentlicht                                                                                                    |

#### (1) Ansprechpartnerinnen/ Ansprechpartner

Contact partners - Overview of contact partners, if you have questions about the module

#### (2) Zulassungsbeschränkung

Admissions restrictions

#### (3) Zwingende Teilnahmevoraussetzung

Necessary prerequisite - Necessary prerequisite to participate in the module

Notice: Please get in touch with the responsible contact partner, as it is not necessary for every guest student to fulfill the necessary prerequisite.

#### (4) Dauer des Moduls

Duration of module - e.g. 1 semester or 2 semesters

#### (5) Beginn/ Angebotsturnus

Regular circle - e.g. the module starts every summer semester or winter semester

#### (6) Lehrveranstaltungen

Courses - Overview of current and planned courses for the module

(with a "click" on the course name you will get to the "Onlineportal für Lehre, Studium und Forschung" (LSF), where you can find more information about the course)

A module consists of different units with the same learning objective. You will get the credit points if you complete the whole module successfully.

For a successful module closure it is important that you follow the courses.

Notice: The subdivision of hours per semester weeks is important. The amount of time of a module often defines how much credit points it has.

#### (7) Prüfungsvorleistung

Prerequisite of exam (e.g. compulsory/mandatory attendance, academic assignment etc.)

You have to fulfil the prerequisite to register for the examination.

#### (8) Prüfungsleistungen/ Studienleistungen/ Voraussetzungen für einen erfolgreichen Modulabschluss

Examinations and methods of examinations, academic performance and prerequisite for a successful module closure (e.g. exam, thesis, presentation etc.)

#### (9) Hinweise

Further comments